## オープンキャンパス会場で 『参加手続』をお願いします。

前日のリマインドメッセージに、 『参加手続』にアクセスする URLがあります。 当日、会場で『参加手続』を一緒に 行いますので、保管しててください。

参加手続の手順

# LINE のリマインドメッセージをチェック

### \*\*\*

オープンキャンパス当日 に、学科・専攻企画の会 場で 下のURLからアクセス し、受付を開始してくだ さい。 https://form.e-v-o.jp/

**STEP** 

1

oc-reception/ tbgu-9661-9806ee81a 3baf6dbee1c1893c346 4646 \*\*\*

ンセルは下のUPI

STEP

LINE の予約完了メッセージか前日に届い ているリマインドメッセージにある ★マークのメッセージを開いてください。

予約したプログラムをタップする

JC20250525 TES

受付フォームです。開始時間になったら

以下のご案内に従って受付を開始して下さい。

### ▶ その他

ブログラム 2025/04/04 13:30 ~ 15:00 (13:00受付開始)

【午後の部】リハビリテーション学科理学療法学専 攻 模擬授業・分野研究 開催日当日以外は受付できません

予約したプログラムが表示されるので、(複 数予約した場合は複数表示されます)これ から参加するプログラムをタップする。

東北文化学園大

**STEP** 

3

バスコード

パスコードを入力してください。

認証する

キャンセル

### パスコードを入力

開催日に示されるパスコードを入力します。 「認証する」をタップしたら 『参加手続』完了です。 【午後の部】に参加する方は同じ作業を午後 のプログラム参加前に行ってください。